- 「好書悅讀書香存摺」活動-線上測驗操作流程
- 1. 進入南門國中網站 <u>http://web.nmjh.tp.edu.tw/</u>
- 2. 點選「學生學習」

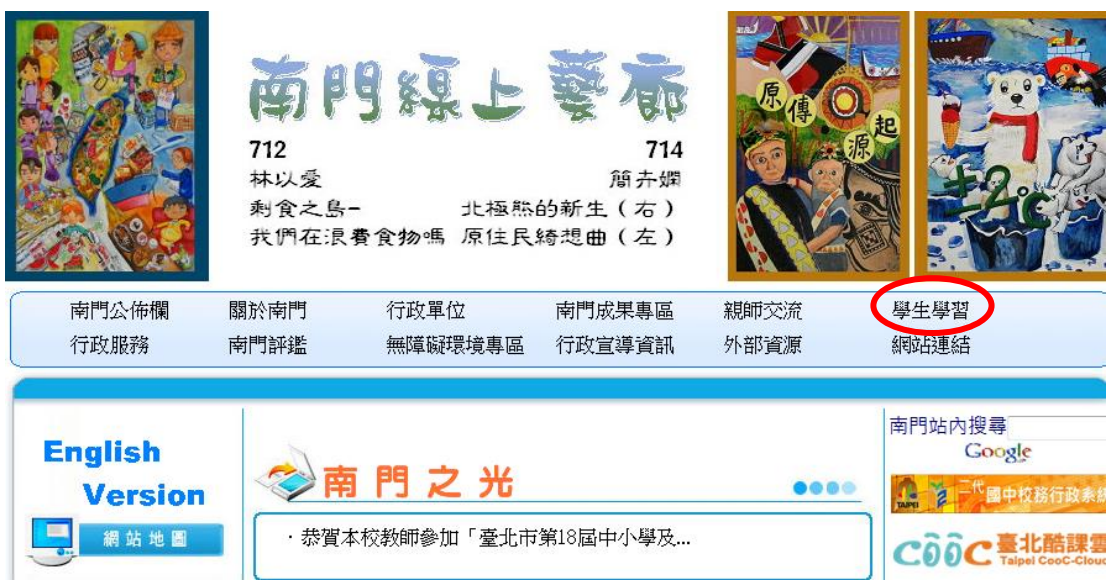

3. 點選「南門學習護照」

| 👰 學 牛 學 習                      |                            |                              |
|--------------------------------|----------------------------|------------------------------|
| <ul> <li>● 教學檔案下載</li> </ul>   | ・家長會狂賀~~~本校應屆畢業生創下會考亮麗成績!! | ◎ ▲ 軍教課税專區                   |
| ④ 南明索之書                        | ・ [HOT!]暑期營隊開班資訊更新         | 臺北市食材登錄平台 Food Tracer Taipei |
|                                | ·臺北市南門國中106學年度新生始業輔導流程表    | Bianin Service Center        |
| ④ 南門學習護照                       | ・106學年度七年級新生編班名單           | 教育部 自治學習問題學會                 |
| ④ 百本好書[悦]讀                     | ・106-1教科書版本公告及價格表          |                              |
| ⊙ 並語好書閱讀                       | · 106年新生籃球夏令營錄取名單          | att the the                  |
|                                | · 106-1七年級科研社招生簡章          |                              |
| <ul> <li>● 英語 E S L</li> </ul> | ・7/28(五)上午9時辦理106學年度新生編班暨導 |                              |
| ⊙ 題庫下載                         | ・106學年本市國小應屆畢業生新生行事曆及報到位置圖 | 公 國民中學                       |
| ◎ 學生社團                         | · 客語認證研習班報名                |                              |
| ⊙ 成語連連看                        | ・[暑期活動]106年度中外教師英語協同教學「國際文 | PaGamC                       |
| ⊙重端書鄉                          | · 南門國中弦樂團106學年度新生招考結果公告    | 邊玩邊學                         |
|                                | · .106學年度弦樂團招生考試順序         | 心科技大觀園                       |
|                                | ・7月10日(一)招收外縣市國小應屆畢業設籍本校之新 |                              |

## 4.點選進入「南門學習護照」

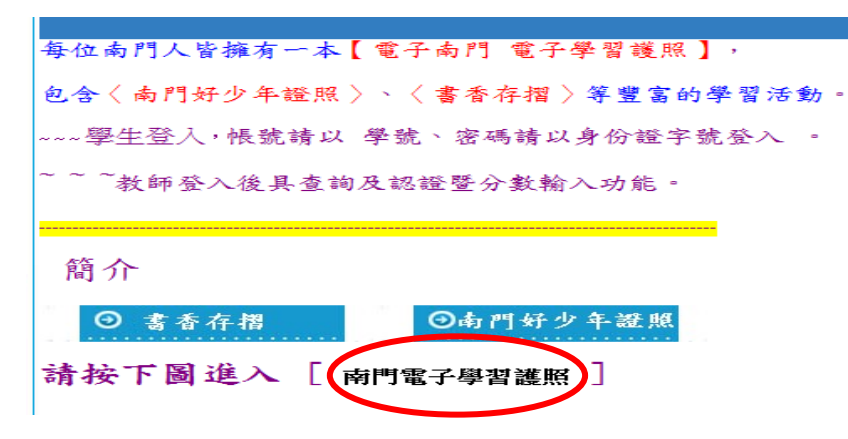

5.輸入「帳號」、「密碼」、「驗證碼」(第一次登入,帳號請以「學號」、密碼請以 「身份證字號」登入)

| 1 |          | 南門國中線上電子【學習護照】系統       | * |
|---|----------|------------------------|---|
|   | 99<br>99 | · 根號:                  |   |
|   | ••       | 密碼:<br>驗證碼(數字): 676165 |   |
|   | 99<br>99 | 電子認證、無紙化學習・地球更樂活       |   |
|   | 99<br>99 |                        |   |

6.點選「書香存摺」(中文書)或「Reading for Fun」(英文小書)

| 🏉 南門國中學習系統 - Windows Internet Explorer     |                            |                                                                                                    |  |  |  |  |  |
|--------------------------------------------|----------------------------|----------------------------------------------------------------------------------------------------|--|--|--|--|--|
| 🚱 🔾 🗢 🏘 http://web.nmjh.tp.edu.tw/learn/in | ndex2.asp 🔻 🖄 🐓 🗙 🔀 Google | • ٩                                                                                                    |  |  |  |  |  |
| 檔案(F) 編輯(E) 檢視(V) 我的最愛(A) 工具(T)            | 說明(H)                      |                                                                                                    |  |  |  |  |  |
| 🚖 我的最愛 🛛 🚖 🕨 建議的網站 🔻 💋 取得更多                | 附加元件 ▼                     |                                                                                                    |  |  |  |  |  |
| 🛷 南門國中學習系統                                 | 🟠 🔻 🔂 🔻 🖃 🖶 🗰 🔻 網頁(P) 🕶 安  | 全性(S)▼ 工具(O)▼ 🕢▼                                                                                                    |  |  |  |  |  |
| • → • • • • • • • • • • • • • • • • • •    | 電子【學習護照】系統                 | <u>í</u>                                                                                                    |  |  |  |  |  |
| 基本資料 學生分享區                                 | 學習檔案學習護照公佈欄登               | ■出系統                                                                                                    |  |  |  |  |  |
| ■ 南門好少年證照 書香存褶                             | Reading for Fun 自然生態家 資    | 訊玩家                                                                                                    |  |  |  |  |  |
| ● — ● 南門學堂 數位閱讀                            | 雲端書鄉投票區                    |                                                                                                    |  |  |  |  |  |
| 9 — 9 健康中心<br>9 — 9                        |                            |                                                                                                    |  |  |  |  |  |
| 9                                          | ■>                         |                                                                                                    |  |  |  |  |  |
|                                            | 網際網路   受保護模式: 啟動           | A      A     A  A     A     A |  |  |  |  |  |

## 7.點選「進入線上測驗」

| 🏉 南門國中學習系:  | 統 - Windows Internet Ex          | plorer                                  |               |                |           |
|-------------|----------------------------------|-----------------------------------------|---------------|----------------|-----------|
|             | nttp://web.nmjh. <b>tp.edu.t</b> | w/learn/index2.asp?learr 🔻              | 🛯 🔄 😽 🗙 🚺 Goo | ogle           | + م       |
| 檔案(F) 編輯(E) | 檢視(V) 我的最愛(A)                    | 工具(T) 說明(H)                             |               |                |           |
| 🚖 我的最愛 🤮    | 🔒 ▶ 建議的網站 🔻 🥭                    | 取得更多附加元件 ▼                              |               |                |           |
| 🚸 南門國中學習新   | <b>长統</b>                        |                                         | ) • 🖻 • 🖻 🖶 • | 網頁(P)▼ 安全性(S)▼ | 工具(0)▼ 🕢▼ |
| 99          | ▶ 南門國                            | 中線上電子【學習詞                               | 舊照】系統         |                | *         |
| 89<br>69    |                                  |                                         |               |                |           |
|             | 李料 學生分詞                          | 「「「「」」の「「」」の「「」」の「「」」の「「」」の「」」の「」」の「」」の | 學習識昭林佛書       | 調 登出多雄         |           |
| ())         |                                  |                                         |               | 22,04,73,6670  | E         |
|             | 在 参照                             | 239 Dending for Fig                     | 自然开能宏         | 资卸研索           |           |
|             |                                  | The Probability For Pro                 |               | 東部時間           |           |
| ◎ 🕶 🛛 南門4   | 學堂 數位閱                           | 讀 雲端書鄉                                  | 投票區           |                |           |
| 8           |                                  |                                         |               |                |           |
| 健康          | Φ/Ğ                              |                                         |               |                |           |
| () sent)    |                                  |                                         |               |                |           |
| () ()       |                                  |                                         |               | 成績列印進入線上       | 測驗        |

8.點選欲做線上測驗的書籍

| 2-08小說-臺北人                 | 2-09小说。射潮時時期                 | 2-10-小说-关助江湖                   | 2-12小说-水游博                   |
|----------------------------|------------------------------|--------------------------------|------------------------------|
| 243-518-898282             | 2-14小說歌:亨利短篇小說個              | 2-15小说-喻用波特                    | 2-16-1小姐-魔戒                  |
| 2-16-2小說-魔戒二部<br>前         | 2-16-3小说·魔观三郎曲               | 2-17小说-小王子                     | 2-11小说:牧羊少年青幻之旅              |
| 2-19小説·少年小樹<br>之歌          | 3-30小线-在天堂通見五個人              | 2-21小说-提的款页                    | 3-22小說-生命交叉點                 |
| 2-23小說-戲後14篇<br>屋明二的譜      | 2-34小说。纸牌的秘密                 | 2-25小说-五體不滿足                   | 2-36进算的起源阿博                  |
| 2-27小说-模赏                  | 2-23小说。一個印第安少年的<br>編頁實目記     | 2-29小说-他海鸥保行的福                 | 2-31-小说-大地之歌                 |
| 2-33小說-為自己出<br>征           | 2-33小说-一個結不留                 | 2.34小说-三口服材                    | 2-35小说·迪黑琴的肤子                |
| 2-36小說-一亞升的<br>戰震          | 2-37小说·奈米墨说                  | 2-31小说。翻子女章魔衣蜜                 | 2-39小说-机械把数                  |
| 2-40小说-建振走了<br>教的乳脂        | 2-41小说-山居杭月                  | 2-42小说-東京奇課                    | 343小路·少年日的哥切漂波               |
| 2-44小說-或民百英<br>富務          | 3-01新译-可算小辞墨                 | 3-02-1917-潮島集                  | 3-00新許-黑白狂想會                 |
| 3-05期3月-小3月編3数             | 4-01律記-21愛領導的實踐家-<br>-得望沙娜女博 | 4-0219325-MURINE 19            | 4-00傳記-法拉果的故事                |
| 4-04 <b>律記-新見自己</b><br>的天才 | 4-05篇纪-十月的天空                 | 4.06間記-人物故事地                   | 4-00環紀-別開7要是先生               |
| 4-0時起-梵音傳                  | 4-10課記-我的父親                  | 4-11增紀-我的母親                    | 412 傳起人生不說限,我跟好得<br>不像話的生命體發 |
| 5-01科普·用心動品<br>111科學       | 5-00年發一致因時間的夢                | 5-099日 - 西島記                   | 5-04科普·茨爾門王的指環               |
| 5-05科普-我的生日<br>不見了         | 5-06科基-博士熟悉的算法               | 5-08 科普·周科學方法解決日常生<br>派大大小小的數題 | 5-09 科普·浸盡生物                 |

| 南門國中線上電子【學習護照】系統 📑                   |                     |                             |                   |                                 |                        |                                   |  |
|--------------------------------------|---------------------|-----------------------------|-------------------|---------------------------------|------------------------|-----------------------------------|--|
| 基本資料                                 | 學生分享至<br>會會存宿       |                             | E FREX            |                                 | 學習識疑公佈欄                | 登出苏族<br>资源现家                      |  |
| 南門對少年盜風                              |                     |                             |                   |                                 | 自然生態家                  |                                   |  |
| 南門學堂                                 | 新拉                  | 税款 采动合称                     |                   | 投票面                             |                        |                                   |  |
| 健康中心                                 |                     |                             |                   |                                 |                        |                                   |  |
|                                      |                     |                             | 線上                | 則敏                              |                        |                                   |  |
| 7-01 Billy and the Queen             |                     | 7-02 Who Wants to Be a Star |                   | 7-03 H                          | una and the Humicane   | 7-04 Materi and the Mona Lina     |  |
| 7-05 Last Chance                     |                     | 7-06 The Happy Prince       |                   | 2                               | -07 Sally's Phone      | 7-08 Mainie and the Dolphin       |  |
| 7-09 Ostages in the Snow             |                     | 7-10 Different Workle       |                   |                                 | 7-11 Oue Day           | 7-12 Goae                         |  |
| 7-13 The Emptots and the Nightingsie |                     | 7-14 The Chuncy Grocodile   |                   | 8-01 Remember Mirinda           |                        | 8-02 Sheilock Holmes Short Storie |  |
| 8-03 The Real Mc                     | Coy                 | 8-04 The V                  | Victors of Peudle | s of Pendle 8-05 Hucklebenry Pa |                        | 8-06 White Death                  |  |
| 8-07 A Linte Pris                    | 255                 | 8-08 Mino Dainy is Comp     |                   | 84                              | 09 The Mind Map        | 8-10 Within High Pences           |  |
| 8-11 Valentine's Day I               | Dioso <del>te</del> | 8-12 String Medicine        |                   | 8431                            | Dolphins et Deplarteit |                                   |  |

## 9.勾選「我已詳細閱讀測驗須知」

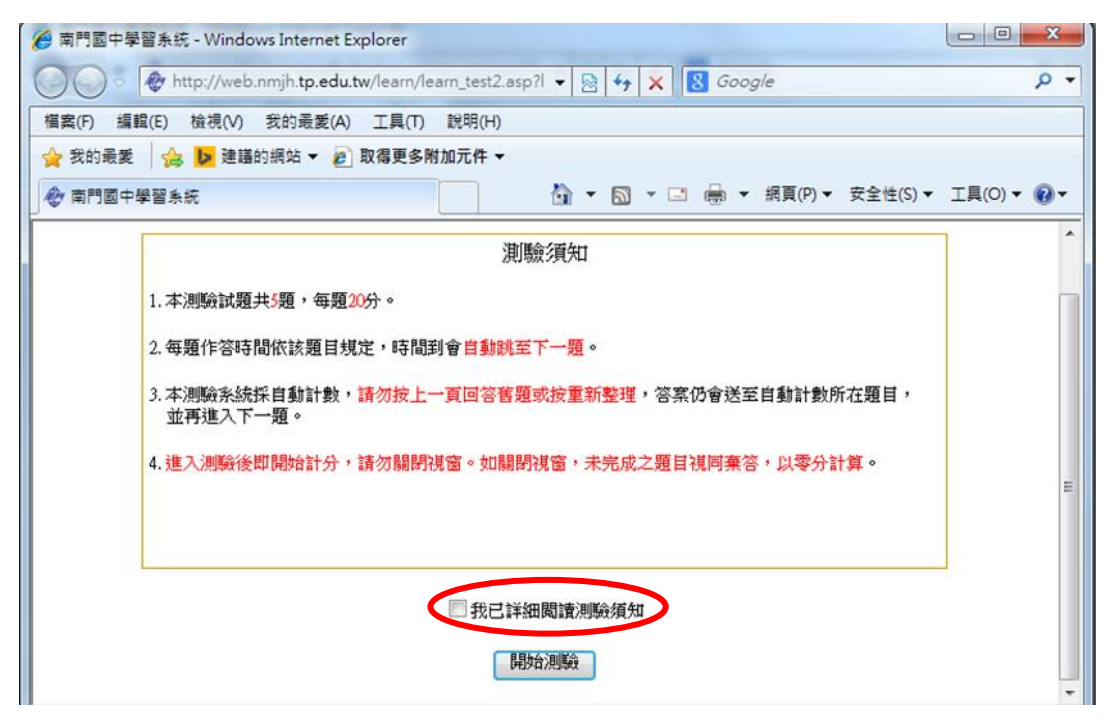

## 10.點選開始測驗

| 🛷 南門國中 | 學習系統                                                                         |   |
|--------|------------------------------------------------------------------------------|---|
|        | 測驗須知                                                                         | ^ |
|        | 1. 本測驗試題共 <mark>5題,每題20</mark> 分。                                            |   |
|        | 2. 每題作答時間依該題目規定,時間到會自動跳至下一題。                                                 |   |
|        | <ol> <li>本測驗系統採自動計數,請勿按上一頁回答舊題或按重新整理,答案仍會送至自動計數所在題目,<br/>並再進入下一題。</li> </ol> |   |
|        | 4. 進入測驗後即開始計分,請勿關閉視窗。如關閉視窗,未完成之題目視同棄答,以零分計算。                                 | E |
|        |                                                                              |   |
|        | □ 我已詳細閱讀測驗須知                                                                 |   |
|        | 開始測驗                                                                         | Ļ |